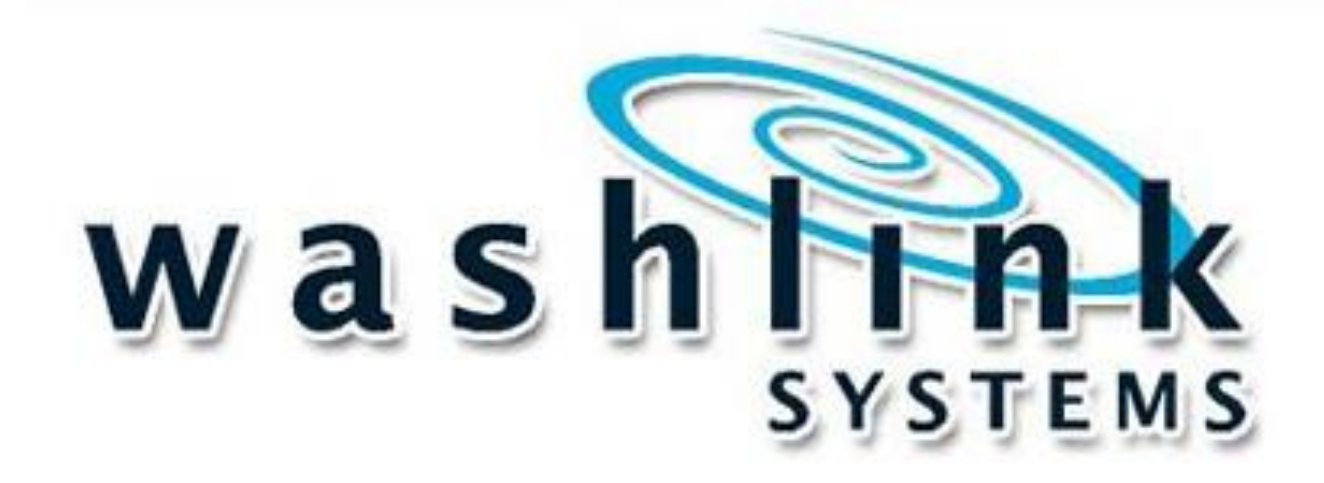

# How to Change Network Address

**Tech Guide** 

Document Title: Tech Guide ~ How to Change Network Address on PC Document Revision: v1.0.3

1 of 9

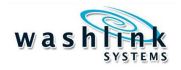

# WASHLINK SYSTEMS Change Network address

This document provides comprehensive information for changing Network address on Washlink Systems PC or Saleslink Terminal

Unique Network address are required on all pieces of hardware connected to a newtork Washlink Systems uses very specific network addresses and they must be correct for the attached equipment to communicate and operate correctly.

When emailing or calling for assistance, you must have the following information available:

| Location Name:        |  |
|-----------------------|--|
| Contact Person:       |  |
| Contact Phone:        |  |
| Director Service Tag: |  |
| Distributor Name:     |  |

COPYRIGHT

2011 Washlink Systems. All rights reserved. THIS DOCUMENT IS THE EXCLUSIVE PROPERTY OF WASHLINK SYSTEMS AND IS PREPARED ONLY FOR USE BY THE COMPANY PURCHASING THE EQUIPMENT. EDITING, COPYING, DISTRIBUTING, AND/OR SELLING THIS DOCUMENT IS STRICTLY PROHIBITED WITHOUT PRIOR WRITTEN CONSENT FROM WASHLINK SYSTEMS. WASHLINK SYSTEMS RESERVES THE RIGHT TO EDIT THIS DOCUMENT IN ANY MANNER DEEMED NECESSARY, AT ANY TIME, AND WITHOUT PRIOR NOTICE.

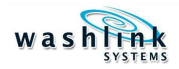

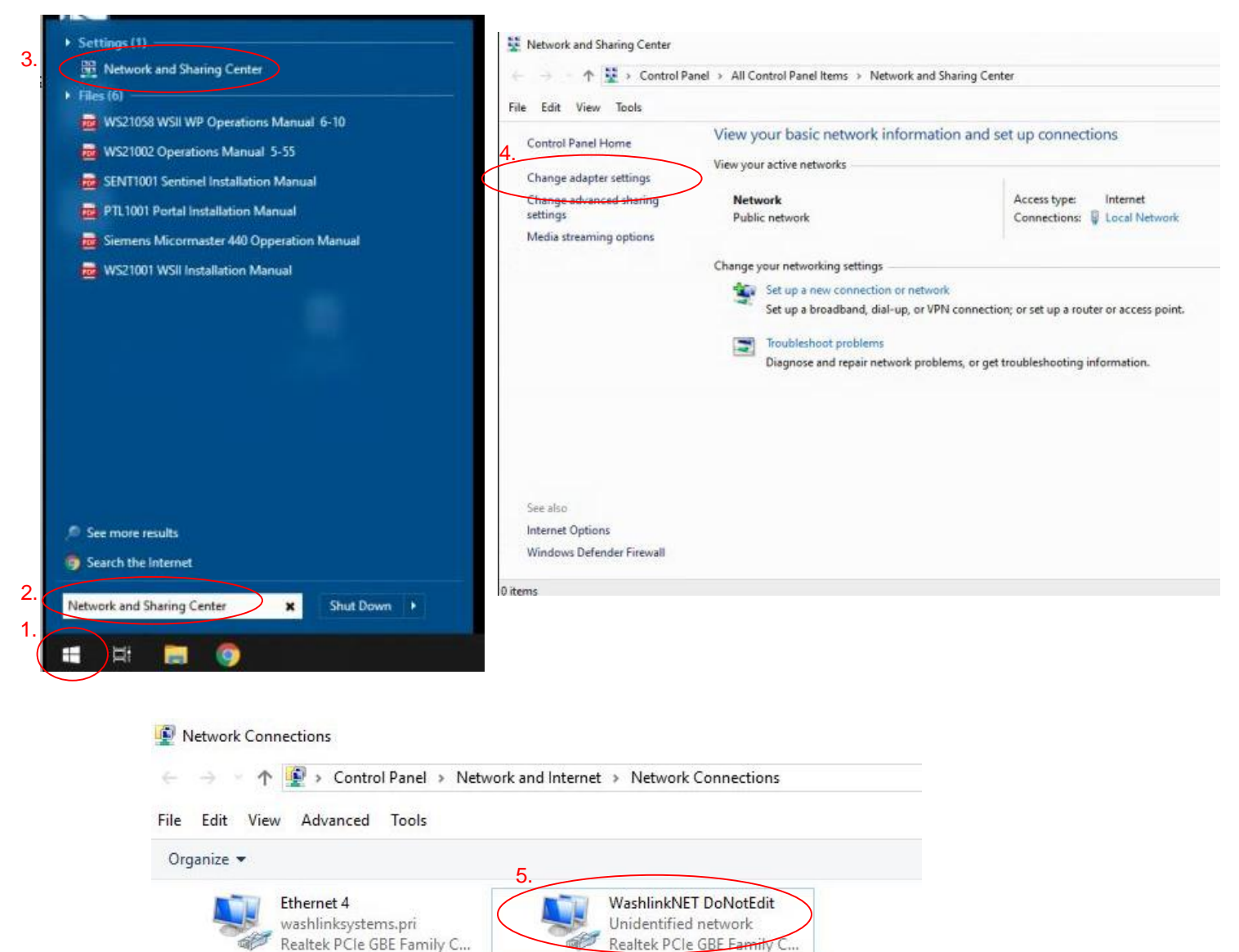

## Windows 10 Change Network Address

- 1. From Windows home screen, LEFT click the Windows Logo.
- 2. In the search box, type Network and Sharing Center.
- 3. LEFT Click the **Network and Sharing Center** icon.
- 4. LEFT Click the Change Adaptor Settings tab.
- 5. RIGHT Click the WashlinkNET DoNotEdit network adaptor.

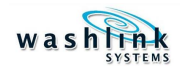

| Washlin          | nkNE   | ET DoNotEdit               |                        |             | 6  | Washlink                              | VET DoNo                                   | tEdit Properties                                               |                       |                       | ×    |
|------------------|--------|----------------------------|------------------------|-------------|----|---------------------------------------|--------------------------------------------|----------------------------------------------------------------|-----------------------|-----------------------|------|
| Netwo<br>Intel(F | •      | Disable<br>Status          |                        |             | '  | Vetworking                            | Sharing                                    |                                                                |                       |                       |      |
|                  |        | Diagnose                   |                        |             |    | 🚅 Intel(R                             | ) 82574L G                                 | igabit Network Com                                             | nection               |                       |      |
|                  | •      | Bridge Connections         |                        |             |    | 1                                     |                                            |                                                                | (                     | Configure.            |      |
|                  |        | Create Shortcut            |                        |             |    | This connect                          | ion uses th                                | e following items:                                             |                       |                       |      |
| 6.               |        | Delete<br>Rename           |                        |             |    |                                       | nt for Micro<br>ware Bridge<br>and Printer | soft Networks<br>Protocol<br>Sharing for Microso               | ft Networ             | ks                    | •    |
|                  |        | Properties                 |                        |             | 7. | v 🔍                                   | Packet S                                   | cheduler                                                       |                       |                       |      |
|                  | -      |                            |                        |             |    |                                       | met Protoc                                 | ol Version 4 (TCP/II<br>ork: Adapter M Birls                   | Pv4)                  |                       |      |
| Internet P       | roto   | col Version 4 (TCP/IPv4) I | Properties             | ;           | ~  | Mice<br>K                             | rosoft LLDF                                | Protocol Driver                                                |                       |                       | *    |
| General          |        |                            |                        |             |    | Install                               |                                            | 8,                                                             | -                     | montes                |      |
| You can          | get    | IP settings assigned autom | atically if your netwo | rk supports |    | Description                           |                                            | Con in Jacob                                                   |                       | repetiees             |      |
| for the a        | appro  | apriate IP settings.       | ask your network du    | ministrator |    | Transmissi<br>wide area<br>across div | ion Control<br>network pre<br>erse interce | Protocol/Internet Protocol that provides<br>onnected networks. | otocol. Ti<br>communi | he default<br>ication |      |
| ( OU             | e the  | following IP address: 10   |                        |             |    |                                       |                                            |                                                                |                       |                       |      |
| IP ad            | dress  | s: [                       | 192 . 168 . 44 .       | 1           |    |                                       |                                            |                                                                | ок                    | Car                   | ncel |
| Subri            | et ma  | ask: [                     | 255.255.255.           | 0           |    |                                       |                                            |                                                                |                       |                       |      |
| Defa             | uit ga | steway:                    |                        |             |    |                                       |                                            |                                                                |                       |                       |      |
| OOb              | tain I | DNS server address automa  | stically               |             |    |                                       |                                            |                                                                |                       |                       |      |
| () Us            | e the  | following DNS server addre | esses:                 |             |    |                                       |                                            |                                                                |                       |                       |      |
| Prefe            | rred   | DNS server:                |                        |             |    |                                       |                                            |                                                                |                       |                       |      |
| Alterr           | nate   | DNS server:                | 1 1 1                  |             |    |                                       |                                            |                                                                |                       |                       |      |
| □ va             | alidat | e settings upon exit       | 1.                     | dvanced     |    |                                       |                                            |                                                                |                       |                       |      |

# Windows 10 Change Network Address

- 6. LEFT click Properties icon.
- 7. LEFT click once to select & highlight Internet Protocol Version 4 (TCP/IPv4).

D

Cancel

- 8. LEFT click Properties.
- 9. Make sure Use the following IP address: is checked.

OK OK

10. Use the following information for Director Server/PC

| IP address:           | 192.168.44.1             |
|-----------------------|--------------------------|
| Subnet mask:          | 255.255.255.0            |
| Default gateway:      | <leave blank=""></leave> |
| Preferred DNS server: | <leave blank=""></leave> |
| Alternate DNS server: | <leave blank=""></leave> |

Use the following information for Terminal PC

|     | IP address:                | Consult factory for Saleslink Terminal IP Address |
|-----|----------------------------|---------------------------------------------------|
|     | Subnet mask:               | 255.255.255.0                                     |
|     | Default gateway:           | <leave blank=""></leave>                          |
|     | Preferred DNS server:      | <leave blank=""></leave>                          |
|     | Alternate DNS server:      | <leave blank=""></leave>                          |
| 11. | Press OK and Close all wir | ndows.                                            |

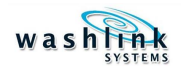

| Windows XP Pro                                                                                                    | Windows 7 Pro                              |
|----------------------------------------------------------------------------------------------------|--------------------------------------------|
| Mindows XP Pro   Admin   Internet   Internet Explorer   Internet Explorer   Interne | Windows 7 Pro                              |
| Windows Update<br>Loyalty v4.0.1.3<br>All Programs<br>Log Off O Turn Off Computer                                                                                                    | All Programs     Search programs and files |

- 1. From Whidows home screen, press the **Start** button (Windows XP Pro) or **Windows Logo** (Windows 7 Pro).
- 2. Select Control Panel

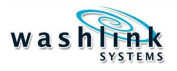

| Windo                          | ws XP Pro, Cate                         | egory View                        |                                     |                                   |                                                                                                    | Windows 2                                                            | XP Pro, List View                                      |
|--------------------------------|-----------------------------------------|-----------------------------------|-------------------------------------|-----------------------------------|----------------------------------------------------------------------------------------------------|----------------------------------------------------------------------|--------------------------------------------------------|
| 🐓 Control Panel                |                                         |                                   |                                     |                                   |                                                                                                    |                                                                      |                                                        |
| File Edit View Favorites Tools | Help                                    |                                   |                                     |                                   | 27                                                                                                    | Help                                                                 | <u></u>                                                |
| 🔇 Back - 🕥 - 🏂 🔎 Sea           | arch 😥 Folders 🛄 🗸                      |                                   |                                     |                                   | e                                                                                                    | arch 😥 Folders 🛄 •                                                   |                                                        |
| Address 🔂 Control Panel        |                                         |                                   |                                     |                                   | 💌 🄁 Go                                                                                                    | Accessibility Options                                                | Taskbar and Start Menu                                 |
| Control Panel                  | e 📚                                     | 6                                 | ii 👋                                |                                   | 9                                                                                                    | KAdd Hardware                                                        | See User Accounts<br>WMWare Tools<br>Windows CardSpace |
| Switch to Category View        | Accessibility Add Hardware<br>Options   | Add or Admini<br>Remov To         | istrative Automatic<br>ools Updates | Broadcom Date<br>Control Suite 2  | and Time                                                                                                    | lo Automatic Updates<br>■ Broadcom Control Suite 2<br>PDate and Time | Sindows Firewall                                       |
| See Also                       | Display Eolder Options                  | Fonts Ga                          | P &                                 | Internet Key                      | solution where the second second seco | ➡ Display<br>☑ Folder Options<br>☑ Fonts                             |                                                        |
| 🍇 Windows Update               |                                         | Cont                              | rollers Options                     | Options                           | Joodra                                                                                                    | Game Controllers                                                     |                                                        |
| Help and Support               | 0 0                                     | 🤹 🧯                               |                                     |                                   | 9                                                                                                    | Meyboard 3.                                                          |                                                        |
|                                | Mouse Network<br>Connections            | Network Setup Phor<br>Wizard Mode | ne and Power Option<br>em           | s Printers and Regi<br>Faxes Lang | ional and<br>guage                                                                                                    | Mouse<br>Network Connections<br>Network Setup Wizard                 |                                                        |
|                                | <b>S</b>                                | ۱                                 | ) 🔗                                 |                                   |                                                                                                    | Phone and Modem Options<br>Power Options<br>Printers and Faxes       |                                                        |
|                                | Scanners and Scheduled<br>Cameras Tasks | Security Soun<br>Center Audio     | ds and Speech<br>Devices            | System Task<br>Star               | kbar and<br>Irt Menu                                                                                                    | Regional and Language Options<br>Scanners and Cameras                |                                                        |
|                                | <u> </u> vm                             |                                   |                                     |                                   |                                                                                                    | Scheduled Tasks<br>Security Center<br>Sounds and Audio Devices       |                                                        |
|                                | User Accounts VMware Tools              | Windows Win<br>CardSpace Fire     | dows Wireless<br>ewall Network Set. |                                   |                                                                                                    | Speech<br>System                                                     |                                                        |

#### Windows 7 Pro, Category View

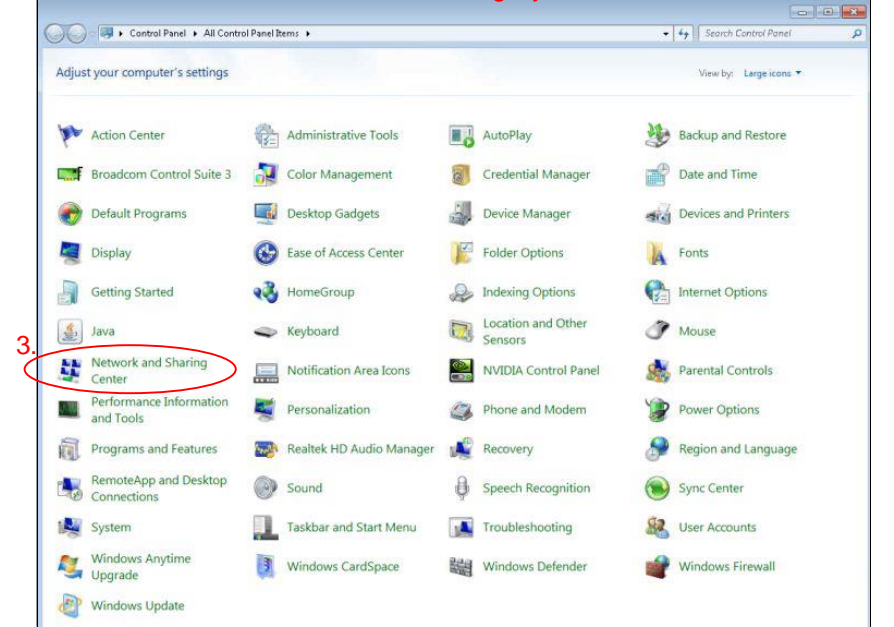

#### Windows 7 Pro, List View

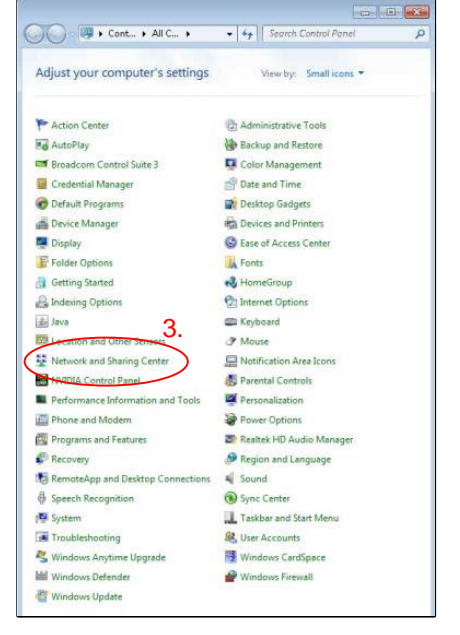

3. Select Network Connections (Windows XP Pro) or Network and Sharing Center (Windows 7 Pro)

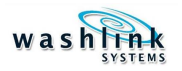

Windows XP Pro, List View

S Network Connections S Network Connections File Edit View Favorites Tools Advanced Help File Edit View Favorites Tools Advanced Help 1 🕒 Back 🔹 🕥 - 🎓 🔎 Search 📂 Folders 🔳 😋 Back 🔹 🕥 - 🏂 🔎 Search 🜔 Folders 🛛 🎹 🗸 Address 🔇 Network Connections 🖌 🛃 Go 💌 🛃 Go Address 🔇 Network Connections LAN or High-Speed Internet 🕹 WashlinkNet Network Tasks Network Tasks L.Internet 4. WashlinkNet 🔄 Create a new connection Greate a new connection 35 Connected, Firewalled /Mware Accelerated AMD PCN.. Set up a home or small office network Set up a home or small office network Internet Change Windows Firewall settings Change Windows Firewall settings Connected, Firewalled VMware Accelerated AMD PCN.. \* See Also \* See Also i) Network Troubleshooter i) Network Troubleshooter Other Places \$ \* Other Places Control Panel Control Panel Mv Network Places My Network Places My Documents My Documents 🧕 My Computer A My Computer Details \$ \$ Details Network Connections System Folder Network Connections System Folder S Network Connections Network Connections File Edit View Favorites Tools Advanced Help 1 File Edit View Favorites Tools Advanced Help 🕒 Back 🔹 🕥 🕤 🏂 🔎 Search 📂 Folders 🛛 🎹 🗸 🔇 Back 🔹 🕥 🕤 🏂 🔎 Search р Folders 🔳 Address 🔕 Network Connections 💌 🛃 Go 💙 🔁 Go Address 🔍 Network Connections LAN or High-Speed Internet 🔔 Washlip Disable Network Tasks Network Tasks L Intern Status WashlinkNet 💽 Create a new Create a new connection Repair Disable connection Set up a home or small office network Status Bridge Connections Set up a home or small office network Repair Create Shortcut Change Windows Firewall settings Change Windows Firewall settings Bridge Connections PCN... Solution Disable this network Rename Disable this network device 5 Create Shortcut device Properties Repair this connection Nepair this connection Rename 5. 📺 Rename this connection Rename this connection View status of this connection Properties S View status of this connection Change settings of this connection Change settings of this connection Other Places 2 \* Other Places 🚱 Control Panel 🚱 Control Panel Ny Network Places My Network Places Documents A My Documents 🚽 My Computer 🧕 My Computer \* Details \* Details WashlinkNet WashlinkNet

#### WINDOWS XP PRO ONLY, SEE NEXT PAGE FOR WINDOWS 7 PRO

4. With the mouse, RIGHT click **WashlinkNET** 

Windows XP Pro, Category View

5. Select Properties

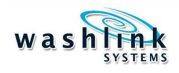

| 💭 🗣 🕴 🖡 Control Panel 🕨             | All Control Panel Items + Network and Sharing Center           |                          | - ++               | Search Control Panel | 1 |
|-------------------------------------|----------------------------------------------------------------|--------------------------|--------------------|----------------------|---|
|                                     |                                                                |                          |                    | 4                    |   |
| Control Panel Home                  | View your basic network information and set up conne           | ctions                   |                    |                      |   |
| Change adapter settings             | M                                                              | _                        | See full map       |                      |   |
| Change advanced sharing<br>settings | DIRECTORTBWIN7 Multiple networks<br>(This computer)            | Internet                 |                    |                      |   |
|                                     | View your active networks                                      | Conne                    | ect or disconnect  |                      |   |
|                                     | Network 2 Access type                                          | Internet                 |                    |                      |   |
|                                     | Work network Connections                                       | : 📮 Internet             |                    |                      |   |
|                                     | 4.                                                             |                          |                    |                      |   |
|                                     | Unidentified network Access type                               | No Internet acce         | 100                |                      |   |
|                                     | Work network Connections                                       | 2 📱 Washlink Net         | $\mathcal{I}$      |                      |   |
|                                     | Change your networking settings                                | $\sim$                   |                    |                      |   |
|                                     | Set up a new connection or network                             |                          |                    |                      |   |
|                                     | Set up a wireless, broadband, dial-up, ad hoc, or VPN connect  | tion; or set up a router | r or access point. |                      |   |
|                                     | Connect to a network                                           |                          |                    |                      |   |
|                                     | Connect or reconnect to a wireless, wired, dial-up, or VPN net | work connection.         |                    |                      |   |
|                                     | Choose homegroup and sharing options                           |                          |                    |                      |   |
|                                     | Access files and printers located on other network computers   | , or change sharing se   | ttings.            |                      |   |
|                                     | Troubleshoot problems                                          |                          |                    |                      |   |
|                                     | Diagnose and repair network problems, or get troubleshootin    | g information.           |                    |                      |   |
|                                     |                                                                |                          |                    |                      |   |
|                                     |                                                                |                          |                    |                      |   |
|                                     |                                                                |                          |                    |                      |   |
|                                     |                                                                |                          |                    |                      |   |
| HomeGroup                           |                                                                |                          |                    |                      |   |
| internet Options                    |                                                                |                          |                    |                      |   |
| Windows Firewall                    |                                                                |                          |                    |                      |   |

| onnection     |                                      | -          |
|---------------|--------------------------------------|------------|
| IPv4 Connecti | ivity: No Internet acc               | ess        |
| IPv6 Connect  | ivity: No network acc                | ess        |
| Media State:  | Ena                                  | bled       |
| Duration:     | 2 days 19:1                          | 1;40       |
| Speed:        | 100.0 M                              | tops       |
|               |                                      |            |
| kctivity      |                                      |            |
| ctivity       | Sent — 駴 — Recei                     | ved        |
| Activity      | Sent — Recei<br>17,218,247   29,098, | ved<br>800 |

### WINDOWS 7 PRO ONLY, SEE PREVIOUS PAGE FOR WINDOWS XP PRO

- 4. Select WashlinkNET
- 5. Select Properties

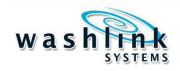

| WashlinkNet Properties                                              | Internet Protocol (TCP/IP) Properties                                                                                                    |
|---------------------------------------------------------------------|----------------------------------------------------------------------------------------------------|
| letworking Sharing                                                  | General                                                                                                    |
| Connect using:                                                      | You can get IP settings assigned automatically if your network supports<br>this capability. Otherwise, you need to ask your network administrator for<br>the appropriate IP settings.                                                                                                    |
| Configure This connection uses the following items:                 | <ul> <li>8. Obtain an IP address automatically</li> <li>IP address:</li> <li>IP address:</li> <li>IP address:</li> <li>ISubnet mask:</li> <li>Default gateway:</li> <li>Obtain DNS server address automatically</li> <li>Obtain DNS server:</li> <li>ISUBLE THE Server:</li> <li>Alternate DNS server:</li> </ul> |
| across diverse interconnected networks.           OK         Cancel | Advanced<br>10. OK Ca                                                                                                    |

- 6. LEFT click once to select & highlight Internet Protocol Version 4 (TCP/IPv4)
- 7. Select Properties
- 8. Use the following IP address radial MUST be selected
- 9. Use the following information for <u>Director PC or Manager PC</u>

| IP address:           | 192.168.44.1             |
|-----------------------|--------------------------|
| Subnet mask:          | 255.255.255.0            |
| Default gateway:      | <leave blank=""></leave> |
| Preferred DNS server: | <leave blank=""></leave> |
| Alternate DNS server: | <leave blank=""></leave> |

Use the following information for Terminal PC

|     | IP address:                | Consult factory for Saleslink Terminal IP Address |
|-----|----------------------------|---------------------------------------------------|
|     | Subnet mask:               | 255.255.255.0                                     |
|     | Default gateway:           | <leave blank=""></leave>                          |
|     | Preferred DNS server:      | <leave blank=""></leave>                          |
|     | Alternate DNS server:      | <leave blank=""></leave>                          |
| 10. | Press OK and Close all wir | idows                                             |